## HƯỚNG DẫN NỘP BÀI THAM LUẬN

#### Giao diện sau khi đăng nhập của tác giả:

| IỆ THỐNG QUẢN LÝ THAM LUẬN                                                                                                    |                                                                                                    | A Trang chủ @ Ngôn ngữ -                                                                                                    | Lin chào, Tác                                     |
|----------------------------------------------------------------------------------------------------|----------------------------------------------------------------------------------------------------|----------------------------------------------------------------------------------------------------|---------------------------------------------------|
| 1<br>Các hội thảo đang diễn ra                                                                                                    |                                                                                                    |                                                                                                    | <ul> <li>Hong un ta</li> <li>Dăng xuất</li> </ul> |
| Hội thảo khoa học quốc tế "Tăr                                                                                                    | ng trưởng kinh tế xanh" (Green Econo                                                                                                    | omic Growth)                                                                                                    |                                                   |
| Kính gửi Các Nhà khoa học                                                                                                    |                                                                                                    |                                                                                                    | -                                                 |
| Giống như nhiều quốc gia khác trên thế giớ<br>kinh tế. Việc thúc đẩy một nền kinh tế xanh<br>tăng cường sự công bằng trong xã hội.                                    | ới, Việt Nam đang đối mặt với những thách thức lớn<br>và bền vững không chỉ giúp bảo vệ môi trường mả                                                                                                    | n về môi trường, tài nguyên và phát triển<br>là còn tạo ra cơ hội phát triển bền vững và                                                 |                                                   |
| Nhận thức được tầm quan trọng và cấp bác<br>học quốc tế "Tăng trưởng kinh tế xanh" (ứ<br>học chia sẻ những ý kiến, nghiên cứu, kinh r<br>Việt Nam trong bối cảnh mới. | ch của những chủ đẽ nghiên cứu nói trên, Trường Đ<br>G <b>reen Economic Growth</b> ). Hội thảo được tổ chức nl<br>nghiệm và khuyến nghị chính sách trong việc xây d                                                                                                    | vại học Mở Hà Nội tổ chức <b>Hội thảo khoa</b><br>Ihằm mục tiêu tạo cơ hội cho các nhà khoa<br>lựng một nền kinh tế xanh và bền vững tại |                                                   |
|                                                                                                    |                                                                                                    | <u>A</u> B                                                                                                    |                                                   |
| DOANH                                                                                                    | NGHIỆP VIỆT NAM & CON ĐƯỜNG I<br>ONG KHÔNG GIAN KINH TẾ TOÀN (                                                                                                    | HỘI NHẬP<br>CÂU                                                                                                    |                                                   |
| Các hội thảo đang diễn ra                                                                                                    |                                                                                                    | Mary Sala                                                                                                    |                                                   |
| Hội thảo khoa học quốc tế "Tả                                                                                                    | ăng trưởng kinh tế xanh" (Green Econom                                                                                                    | nic Growth)                                                                                                    |                                                   |
| Kính gửi Các Nhà khoa học                                                                                                    |                                                                                                    |                                                                                                    |                                                   |
| Giống như nhiều quốc gia khác trên thế g<br>kinh tế. Việc thúc đẩy một nền kinh tế xar<br>tăng cường sự công bằng trong xã hội.                                       | giới, Việt Nam đang đối mặt với những thách thức lớn về<br>nh và bền vững không chỉ giúp bảo vệ môi trường mà cò                                                                                                    | Môi trường, tài nguyên và phát triển<br>òn tạo ra cơ hội phát triển bền vững và                                                          |                                                   |
| Nhận thức được tầm quan trọng và cấp b<br>học quốc tế "Tăng trưởng kinh tế xanh"<br>học chia sẻ những ý kiến, nghiên cứu, kini<br>Việt Nam trong bối cảnh mới.        | sách của những chủ đề nghiên cứu nói trên, Trường Đại h<br>' <b>(Green Economic Growth)</b> . Hội thảo được tổ chức nhằm<br>Ih nghiệm và khuyến nghị chính sách trong việc xây dựng                                                                                                    | ιọc Mở Hà Nội tổ chức <b>Hội thảo khoa</b><br>n mục tiêu tạo cơ hội cho các nhà khoa<br>g một nền kinh tế xanh và bền vững tại           |                                                   |
| Doanh                                                                                                    | POINT POINT AND QUOC TE<br>POINT POINT POINT AUTORAL CONFERENCE<br>INGHIÊP VIÊT NAM & CON ĐƯỜNG HỘ<br>RONG KHÔNG GIAN KINH TẾ TOÀN CẤT<br>VIETNAMESE HETERPRISEAS AND THE INTEGRATION POINT<br>IN THE GLOBAL ECONALIC SPACE<br>IN THE GLOBAL ECONALIC SPACE<br>IN THE POINT POINT POINT POINT AND THE POINT<br>IN THE POINT POINT POINT POINT AND THE POINT<br>IN THE POINT POINT POINT POINT AND THE POINT POINT AND THE POINT<br>IN THE POINT POINT POINT POINT AND THE POINT POINT AND THE POINT POINT AND THE POINT AND THE | CONHÂP<br>UL<br>MARINE<br>MARINE<br>MARINE<br>WILL SIL SZI                                                                               |                                                   |
|                                                                                                    |                                                                                                    |                                                                                                    |                                                   |

- 1. Ở trang chủ của tác giả, các hội thảo đang trong thời gian nộp bài sẽ xuất hiện ở đây.
- 2. Tác giả có thể lựa chọn ngôn ngữ tiếng Anh hoặc tiếng Việt.
- 3. Tác giả vào "Thông tin tài khoản" để cập nhật hồ sơ, sửa đổi mật khẩu.
- 4. Nếu hội thảo đã được thiết lập thời gian, Tác giả có thể vào nộp bài viết để gửi bài báo khoa học của mình.
- 5. Tác giả có thể xem lại các bài gửi của mình tại "Các bài gửi của tôi".

Tại đây, để gửi bài mới, nhấp vào "**Nộp bài viết" (**nút số 4) bên dưới ảnh của hội thảo.

### B1. Nhập thông tin chi tiết

Các ô có dấu \* là trường bắt buộc phải nhập

| 1. Bắt đầu 2. Nhập thông tin chi tiết 3. Xác nhận            |                 |                   |                          |    |
|--------------------------------------------------------------|-----------------|-------------------|--------------------------|----|
| Tác giả                                                      |                 |                   |                          |    |
| Tác giả 1                                                    |                 |                   |                          | ~  |
| <ul> <li>Người liên hệ chính</li> </ul>                      |                 |                   |                          |    |
| Họ tên*                                                      |                 | Email*            |                          |    |
| Tác giả 1                                                    |                 | tacgia1@gmail.com |                          |    |
| Đơn vị công tác                                              |                 | Quốc gia *        |                          |    |
| Trường Đại học Mở Hà Nội                                     |                 | Việt Nam          |                          | ~  |
| (Đơn vị công tác của bạn, ví dụ: "Trường Đại học Mở Hà Nội") |                 |                   |                          |    |
| Học vị *                                                     | Số điện thoại * |                   | Số tài khoản ngân hàng * |    |
| Thạc sĩ 🗸 🗸                                                  | 0123456789      |                   | 0123456789               |    |
| Ngân hàng *                                                  | Mã số thuế *    |                   | Số thẻ CCCD *            |    |
| Vietcombank                                                  | 0123456         |                   | 0123456789123            |    |
| Thông tin lý lịch                                            |                 |                   |                          |    |
|                                                              |                 |                   |                          |    |
|                                                              |                 |                   |                          | 11 |
| (vo. Prong noạc cap bạc)                                     |                 |                   |                          |    |
| L Thêm tắc giả                                               |                 |                   |                          |    |

- Nếu chỉ có 1 tác giả, thì bỏ qua nút "Thêm tác giả".
- Nếu bài tham luận có đồng tác giả, nhấn vào "Thêm tác giả" để thêm thông tin của tác giả thứ 2. Chọn người mà được liên hệ chính bằng cách nhấn chọn nút "Người liên hệ chính" ở phía trên các ô nhập thông tin tác giả.

| Tiêu đề và tóm tắt                             |       |  |
|------------------------------------------------|-------|--|
| Tiêu đề bài việt*                              |       |  |
|                                                |       |  |
| Tiểu chủ đề hội thảo                           |       |  |
| Chọn tiểu chủ đề                               | ~     |  |
| Tóm tắt (tối đa 500 từ)*                       |       |  |
| Tập tin Sửa Xem Chèn Định dạng Công cụ         |       |  |
| か c> Dogn ván v B I 三王王 田 田 田                  |       |  |
|                                                |       |  |
| p                                              | chữ " |  |
| Ngôn ngữ*                                      |       |  |
| Chọn ngôn ngữ bài việt                         | ~     |  |
| Tệp bổ sung (nếu có)                           |       |  |
| Chọn tếp Không có tệp nào được chọn            |       |  |
| Các định dạng được hỗ trợ: pdf, dọc, dọci, odt |       |  |
| Tiếp theo O                                    |       |  |

Tiếp theo đến phần nội dung bài. Tại đây, tác giả nhập tiêu đề bài gửi, chủ đề của bài tham luận đó (có thể không có hoặc tối đa 1 chủ đề), nhập nội dung tóm tắt của bài tham luận và chọn ngôn ngữ của bài gửi đó.

#### B2. Xác nhận

Tác giả nhấn nút gửi bài để xác nhận nộp thành công.

Hệ thống sẽ thông báo email cho tác giả đã hoàn thành việc nộp bài tham luận.

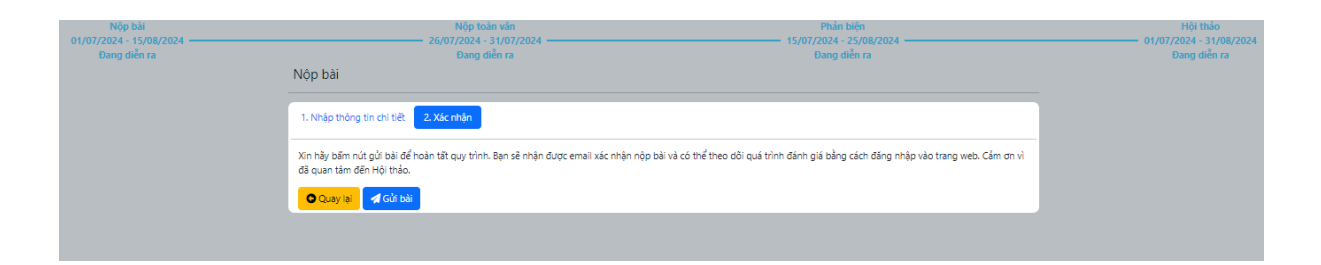

# B3: Tới thời gian nộp bài toàn văn, tác giả nhấn vào "Các bài gửi của tôi" (nút số 5).

| Các hội thảo đang diễn ra                                                                                                    |                                                                                                    |
|----------------------------------------------------------------------------------------------------|----------------------------------------------------------------------------------------------------|
| Hội thảo khoa học quốc tế "Tăn                                                                                                    | g trưởng kinh tế xanh" (Green Economic Growth)                                                                                                    |
| Kính gửi Các Nhà khoa học                                                                                                    |                                                                                                    |
| Giống như nhiều quốc gia khác trên thế giới<br>kinh tế. Việc thúc đẩy một nền kinh tế xanh<br>tăng cường sự công bằng trong xã hội.                                   | , Việt Nam đang đối mặt với những thách thức lớn về môi trường, tài nguyên và phát triển<br>và bền vững không chỉ giúp bảo vệ môi trường mà còn tạo ra cơ hội phát triển bền vững và                                                                                                    |
| Nhận thức được tầm quan trọng và cấp bác<br>học quốc tế "Tăng trưởng kinh tế xanh" (G<br>học chia sẻ những ý kiến, nghiên cứu, kinh n<br>Việt Nam trong bối cảnh mới. | 1 của những chủ đề nghiên cứu nói trên, Trường Đại học Mở Hà Nội tổ chức Hội thảo khoa<br>reen Economic Growth). Hội thảo được tổ chức nhằm mục tiêu tạo cơ hội cho các nhà khoa<br>ghiệm và khuyến nghị chính sách trong việc xây dựng một nền kinh tế xanh và bền vững tại                                                                                                    |
| DOANH N<br>TRO<br>TRO<br>TRO                                                                                                    | Image: Second principles of the second principles of the second p |
| 4 <b>√</b> Nộp bải việt                                                                                                    | 5<br>للا Các bài gửi củo tới                                                                                                    |

| Danh sách bài g | gửi         |                  |                | 🖪 Gửi bài mới |
|-----------------|-------------|------------------|----------------|---------------|
| STT             | Tiêu đề     | Ngày gửi         | Trạng thái     | Tác vụ        |
| 1 Bà            | i tham luận | 28/07/2024 23:00 | Đã nộp tóm tắt | 1 2           |
|                 |             |                  |                |               |

- 1. Tác giả nhấn vào nút này để nộp bài đầy đủ.
- 2. Tác giả có thể xem lịch sử bài gửi ở đây. Tại đây sẽ hiển thị ngày tháng, trạng thái và người thay đổi/tác động tới bài gửi.

Khi đến thời hạn nộp bài toàn văn, tác giả nhấn "Gửi bài" (nút số 1) để nộp bài toàn văn.

| <b>-</b>                        |                   |            |                 |                          |
|---------------------------------|-------------------|------------|-----------------|--------------------------|
| Thông tin tác giá               |                   |            |                 |                          |
| Họ tên                          | tác giả           |            |                 |                          |
| Email                           | tacgia1@gmail.com |            | Đơn vị công tác | Trường Đại học Mở Hà Nội |
| Quốc gia                        | Việt Nam          |            |                 |                          |
|                                 |                   |            |                 |                          |
| Thông tin bài viết              |                   |            |                 |                          |
| Tiêu đề bài viết                | Bài tham luận     |            |                 |                          |
| Tóm tắt (tối đa 500 từ)         | Nội dung tóm tắt  |            |                 |                          |
|                                 |                   |            |                 |                          |
| Báo cáo toàn văn                |                   |            |                 |                          |
| Báo cáo toàn văn                |                   |            |                 |                          |
| Choose File Bài đầy đủ.         | docx              |            |                 |                          |
| Các định dạng được hỗ trợ: pdf, | doc, docx, odt    |            |                 |                          |
| Các tệp bổ sung (nếu có)        |                   |            |                 |                          |
| Choose File No file cho         | sen               |            |                 |                          |
| Các định dạng được hỗ trợ: pdf, | doc, docx, odt    |            |                 |                          |
| Tên tệp                         |                   | Kích cỡ    |                 | Tác vụ                   |
|                                 |                   | <b>A</b> N | ộp bài          |                          |

Nếu bài gửi được yêu cầu chỉnh sửa, tác giả hãy vào "Các bài gửi của tôi" để nộp lại file đầy đủ đã chỉnh sửa tương tự khi nộp bài toàn văn.

| Danh sách b | ài gửi        |                  |                         | 🖪 Gửi bài mới |
|-------------|---------------|------------------|-------------------------|---------------|
| STT         | Tiêu đề       | Ngày gửi         | Trạng thái              | Tác vụ        |
| 1 6         | 3ài tham luận | 28/07/2024 23:29 | Yêu cầu sửa đổi báo cáo | <b>a o</b>    |
|             |               |                  |                         |               |

Chọn file đầy đủ và file bổ sung (nếu có). Sau đó nhấn gửi bài để xác nhận.

| Thông tin tá     | c giả                                          |         |                 |                          |  |  |
|------------------|------------------------------------------------|---------|-----------------|--------------------------|--|--|
| Họ tên           | Tác giả 1                                      |         |                 |                          |  |  |
| Email            | tacgia1@gmail.com                              |         | Đơn vị công tác | Trường Đại học Mở Hà Nội |  |  |
| Quốc gia         | Việt Nam                                       |         |                 |                          |  |  |
| Thông tin b      | ài viết                                        |         |                 |                          |  |  |
| Tiêu đề          | Bài tham luận                                  |         |                 |                          |  |  |
| Tóm tắt          | Nội dung tóm tắt                               |         |                 |                          |  |  |
|                  |                                                |         |                 |                          |  |  |
| File đầy đủ      |                                                |         |                 |                          |  |  |
| File đầy đủ      |                                                |         |                 |                          |  |  |
| Choose File      | Choose File Bài gửi tham luận mới pdf          |         |                 |                          |  |  |
| Các định dạng đu | Các định dạng được hỗ trợ: pdf, doc, docx, odt |         |                 |                          |  |  |
| Các file bổ sur  | ıg (nếu có)                                    |         |                 |                          |  |  |
| Choose File      | No file chosen                                 |         |                 |                          |  |  |
| Các định dạng đu | ược hỗ trợ: pdf, doc, docx, odt                |         |                 |                          |  |  |
| Tên tệp          |                                                | Kích cỡ |                 | Tác vụ                   |  |  |
|                  |                                                |         | 🖈 Nộp bài       |                          |  |  |

Sau khi đã sửa đổi, quản lý hội thảo quyết định duyệt (đăng bài) hoặc duyệt (không đăng bài), tác giả xem trạng thái ở phần lịch sử.